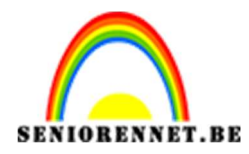

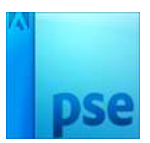

## <u>Wandelen naar de grote teddybeer</u>

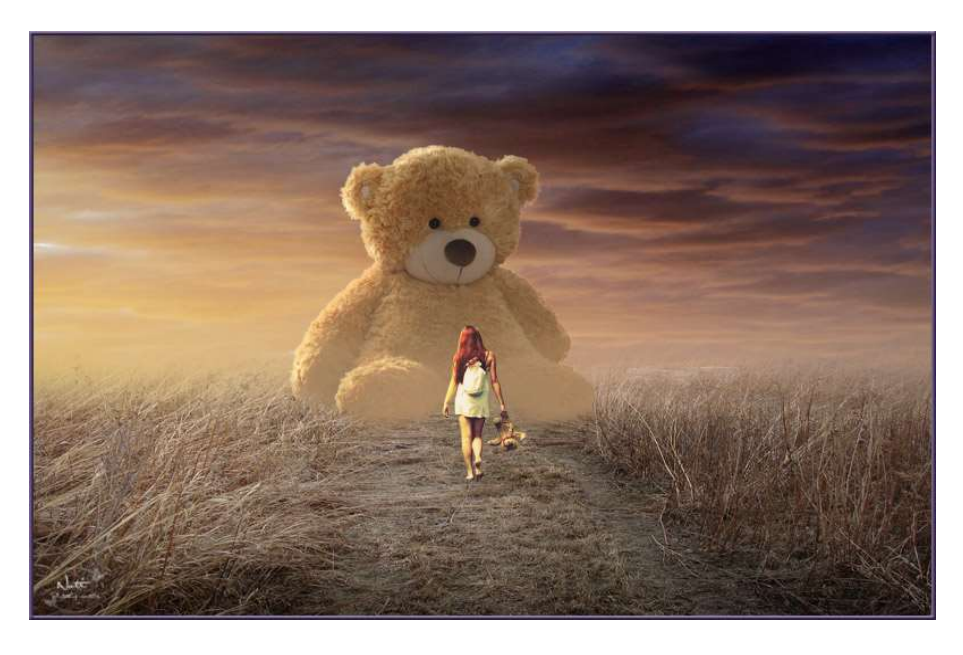

**Benodigdheden:** Grote teddybeer – Gekleurde wolken – Weg – Meisje met teddybeer

https://drive.google.com/drive/folders/1KFzVArBh3P9kFajVBaq0aI\_wkcgeC F7\_

- 1. Open een nieuw document van 3000 x 2000px 200 ppi lichtgrijze achtergrond # d1cfcf
- 2. Ga naar Laag  $\rightarrow$  Nieuwe Opvullaag  $\rightarrow$  Volle kleur  $\rightarrow$  #d1b7a1

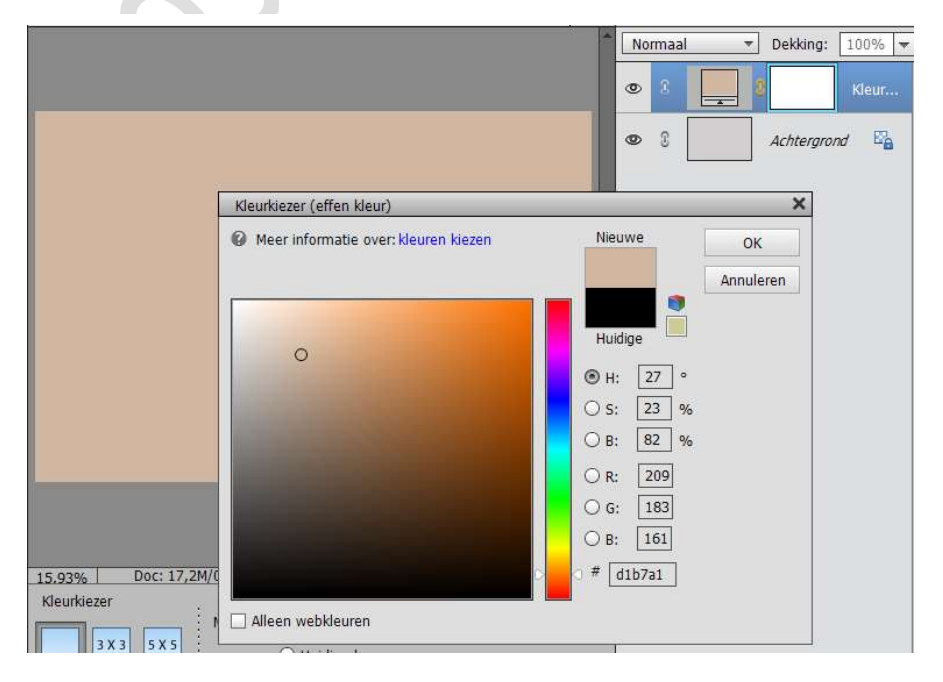

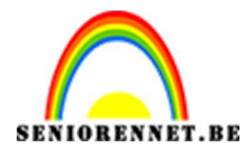

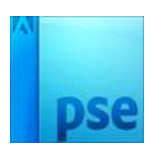

 Ga naar Bestand → Plaatsen → Kies afbeelding "Weg". Trek in de breedte uit en zak in de hoogte. Zie hieronder.

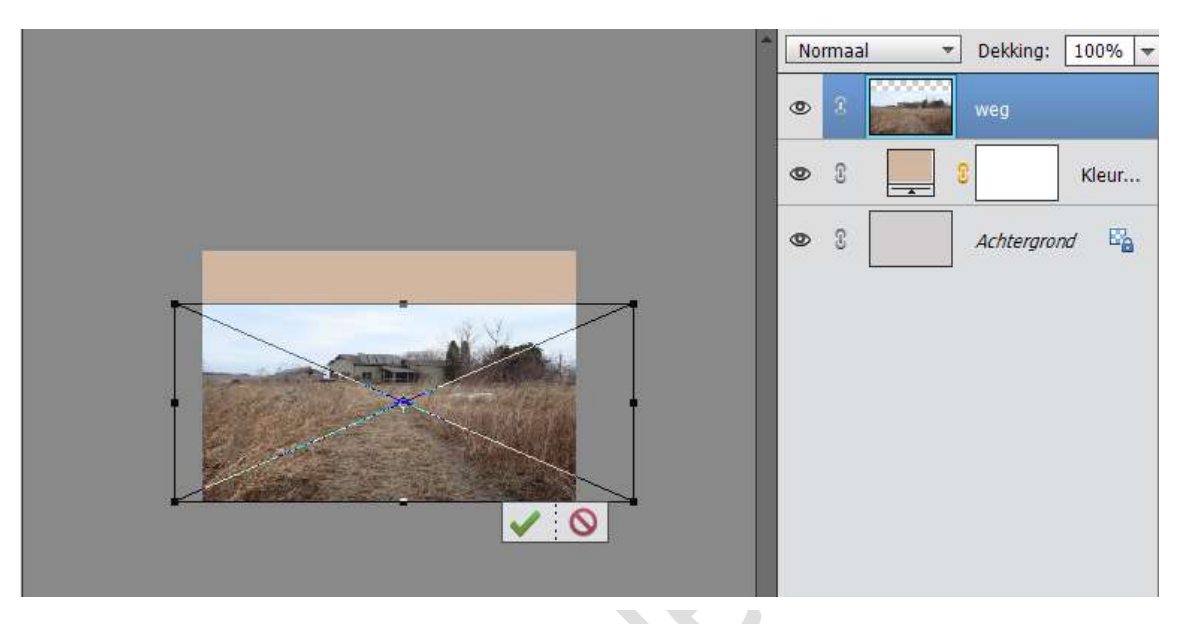

4. Hang een laagmasker aan de laag weg.

Neem het Verloopgereedschap, neem een verloop van Zwart naar Transparant en trek een verloop van boven naar beneden. Herhaal dit een paar keer.

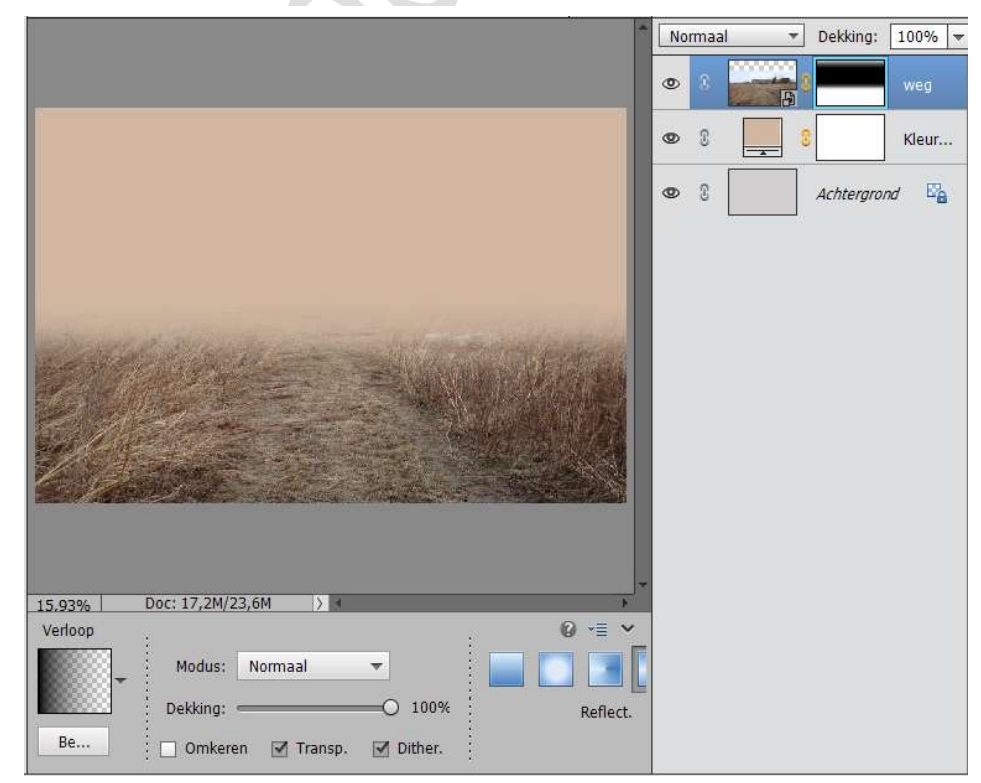

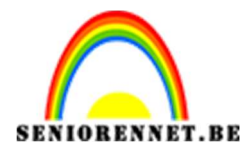

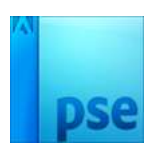

5. Zet de dekking naar 38% en trek nog een paar keer het verloop, zo krijg je een zachtere overgang.

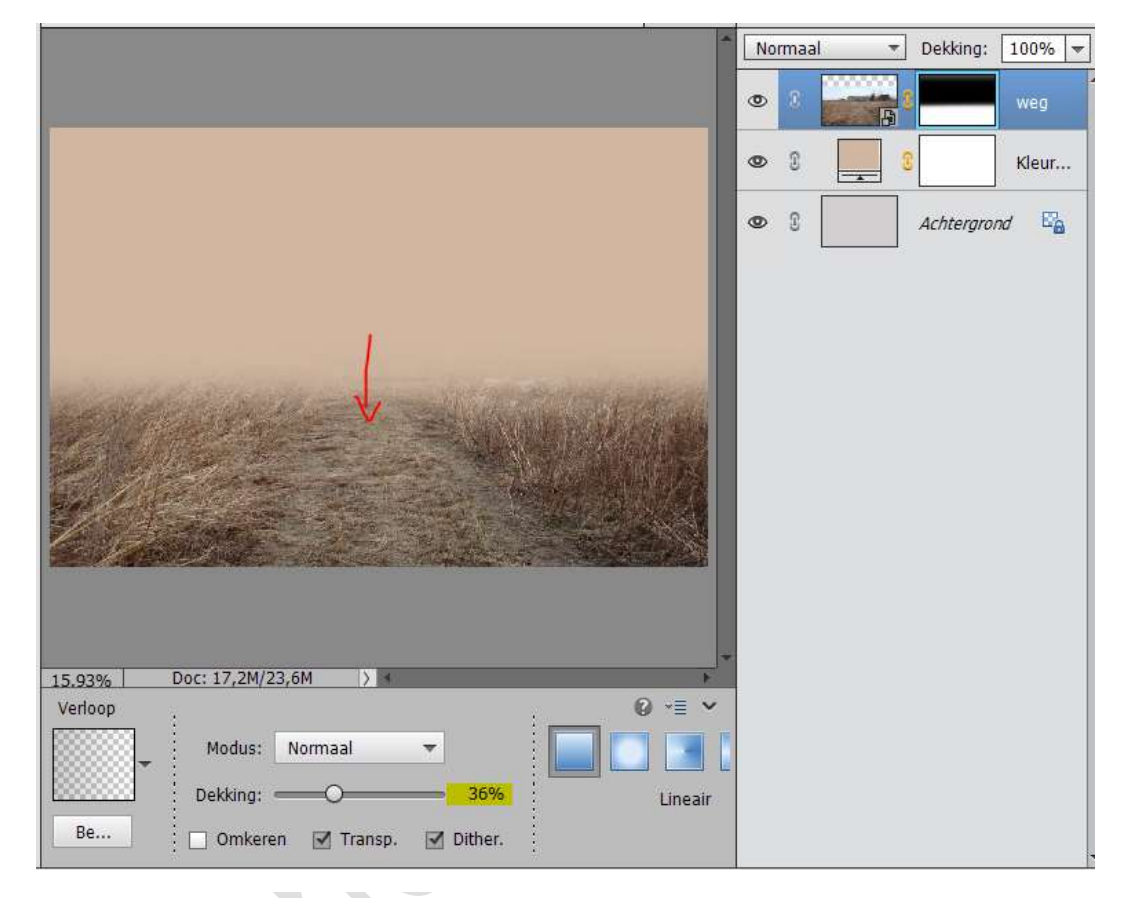

6. Ga naar Bestand  $\rightarrow$  Plaatsen  $\rightarrow$  Gekleurde wolken.

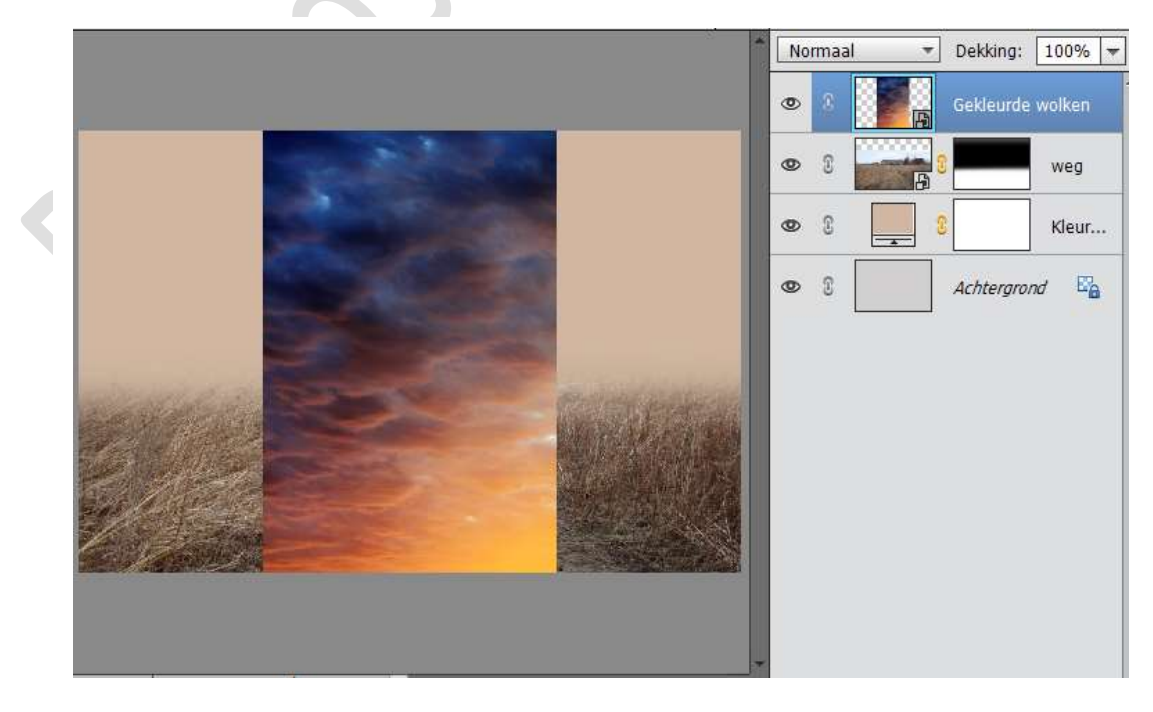

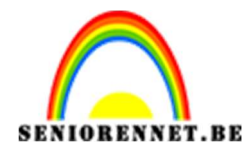

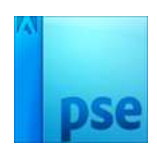

- 7. Plaats de laag Gekleurde wolken onder de laag Weg.
- 8. De Laag gekleurde wolken in de breedte uittrekken. Laag Horizontaal draaien.

Laag wat omhoog plaatsen.

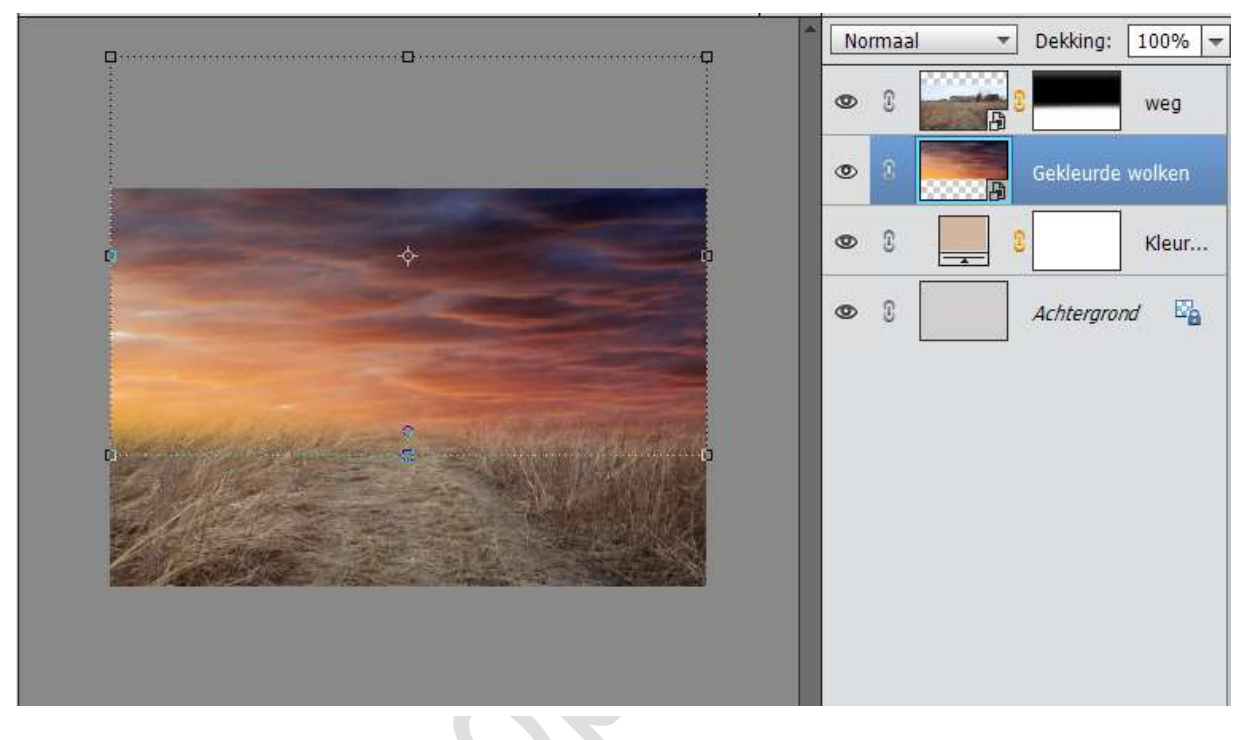

- 9. Hang een laagmasker aan de laag Gekleurde wolken.
- 10. Trek een verloop Zwart naar Transparant van onder naar boven, herhaal dit verschillende keren.

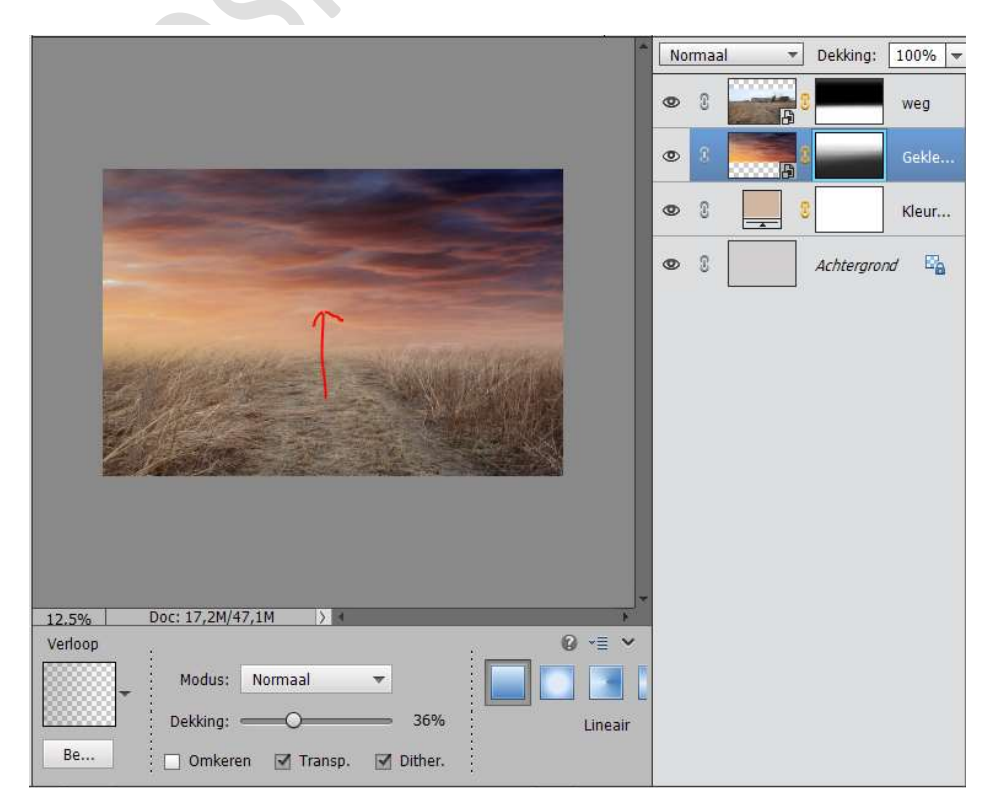

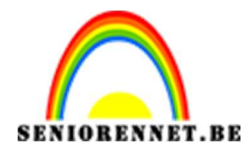

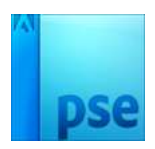

11. Ga naar Laag → Nieuwe aanpassingslaag → Kleurtoon/verzadiging of neem het halve maantje en kies Kleurtoon/Verzadiging → Uitknipmasker → Kleurtoon: + 10

|                                                                                         | No | rmaa | al 👻 | Dekking:  | 100%  |
|-----------------------------------------------------------------------------------------|----|------|------|-----------|-------|
|                                                                                         | 0  | 3    |      |           | weg   |
|                                                                                         | 0  | 3    |      | - 0       |       |
| ×                                                                                       | 0  | 3    |      |           | Gekle |
| Kleurtoon/verzadiging *=                                                                | 0  | E    |      |           | Kleur |
| Kleurtoon:     0       Verzadiging:     0       Lichtheid:     0       Vullen met kleur | 9  | (3)  |      | Achtergro | nd 🛱  |
| 12.5% Doc: 17,2M/47,1M                                                                  |    |      |      |           |       |
| Modus: Normaal 🕊 🌚 Herst                                                                |    |      |      |           |       |

12. Activeer de laag Weg.

Ga naar Laag → Nieuwe aanpassingslaag → Helderheid/Contrast of halve maantje: Helderheid/Contrast → Uitknipmasker → Helderheid: 30 - Contrast: 0

| 2                        |                     |          | lorma | al 👻    | Dekking:  | 100% 🔫 |
|--------------------------|---------------------|----------|-------|---------|-----------|--------|
|                          |                     | ٩        | 8     | Pier in | . 8       |        |
|                          |                     | ×        | 0     | 8       |           | weg.   |
|                          | Heiderheid/contrast | *=       | C     | ¢□      | 8         |        |
|                          | Helderheid:         | <br>O 30 | C     |         |           | Gekle  |
|                          | contrast. 🖉 —       |          | C     |         |           | Kleur  |
| Will address             |                     |          | C     |         | Achtergro | nd 🛱   |
| F Car                    |                     |          |       |         |           |        |
|                          |                     |          |       |         |           |        |
|                          |                     |          |       |         |           |        |
|                          |                     | N.C. 4   |       |         |           |        |
| 12.5% Doc: 17,2M/47,1M > | <mark>↓□</mark> ©   | Herst    |       |         |           |        |

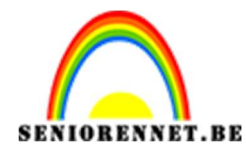

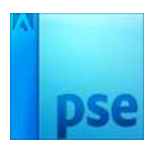

- ▼ Dekking: 100% ▼ Normaal ۲ -0-0 3 weg 0 3 ... 0 £ Gekle ... 0 3 Kleur... 0 1 Achtergrond
- 13. Ga op laagmasker staan van Aanpassingslaag Helderheid/Contrast en vul deze met zwart (Bewerken → Opvullaag → zwart)

14. Neem verloopgereedschap van Wit naar Zwart → trek verloop zoals hieronder. Dit zal u verschillende keren moeten doen op een andere plaats.

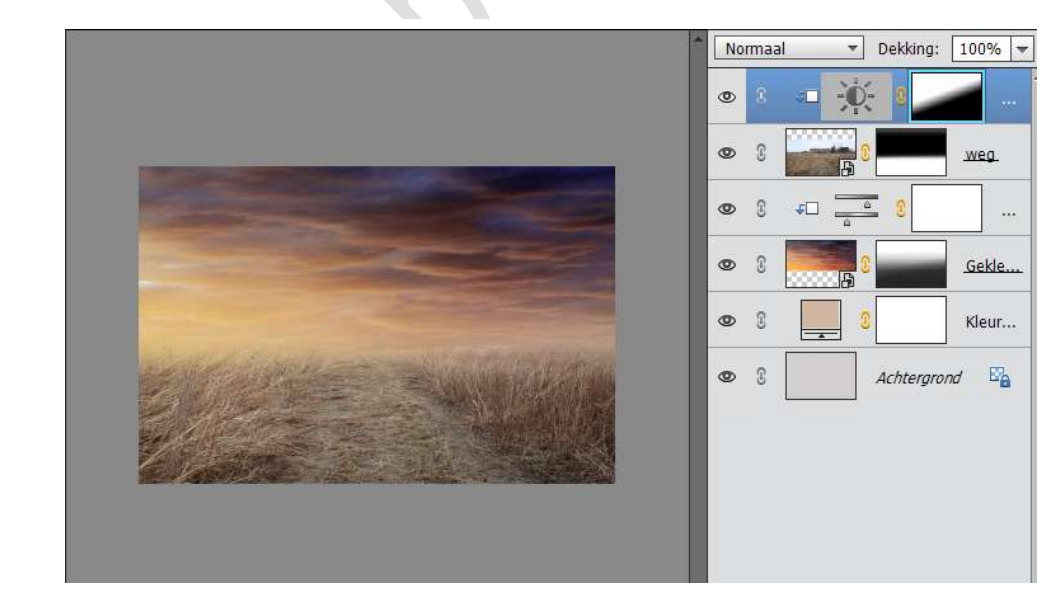

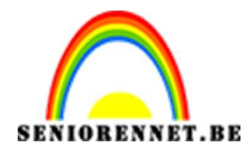

 Plaats een nieuwe laag bovenaan, noem deze Schaduw bovenaan en geef deze een Uitknipmasker.
 Noom oon Vorloop van Zwart noor Transporent – Delvlring: 58%

Neem een Verloop van Zwart naar Transparant – Dekking: 58% Trek een Verloop van onderaan naar boven. Zet de laagmodus op: Zwak Licht

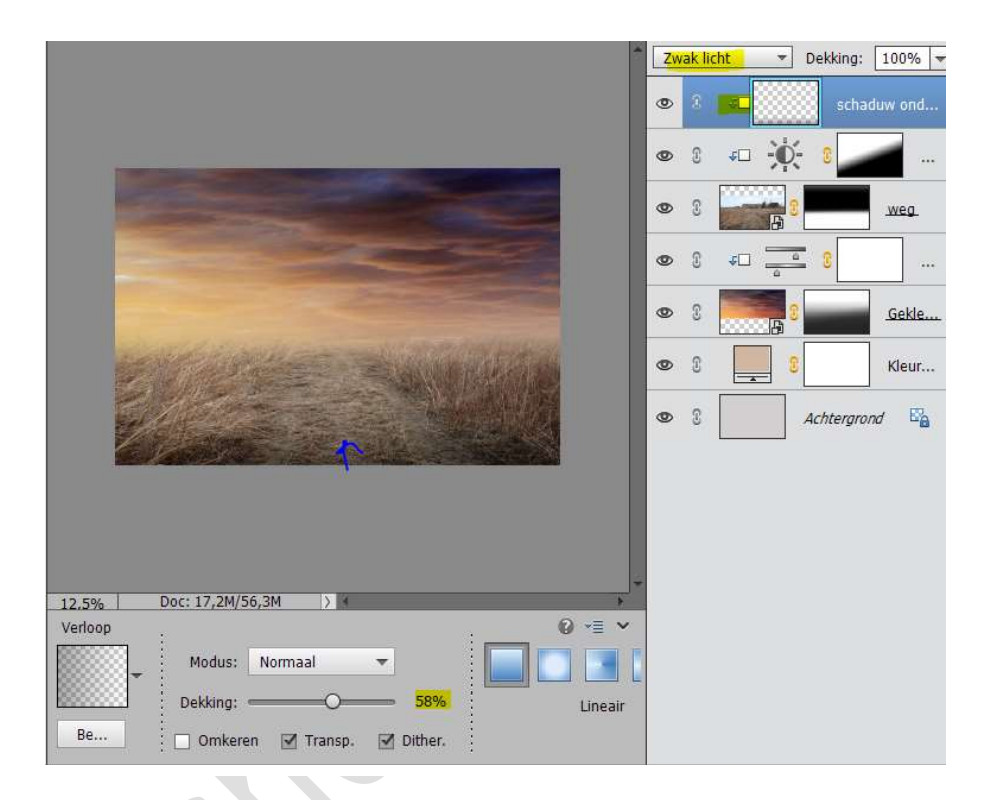

- 16. Ga naar Bestand → Plaatsen → Teddybeer.
   Maak deze wat kleinere en klik op groene V of Enter
- 17. Vereenvoudig de laag van de Teddybeer.Neem Snelle selectiepenseel en selecteer de beer.Hang een laagmasker aan de beer.

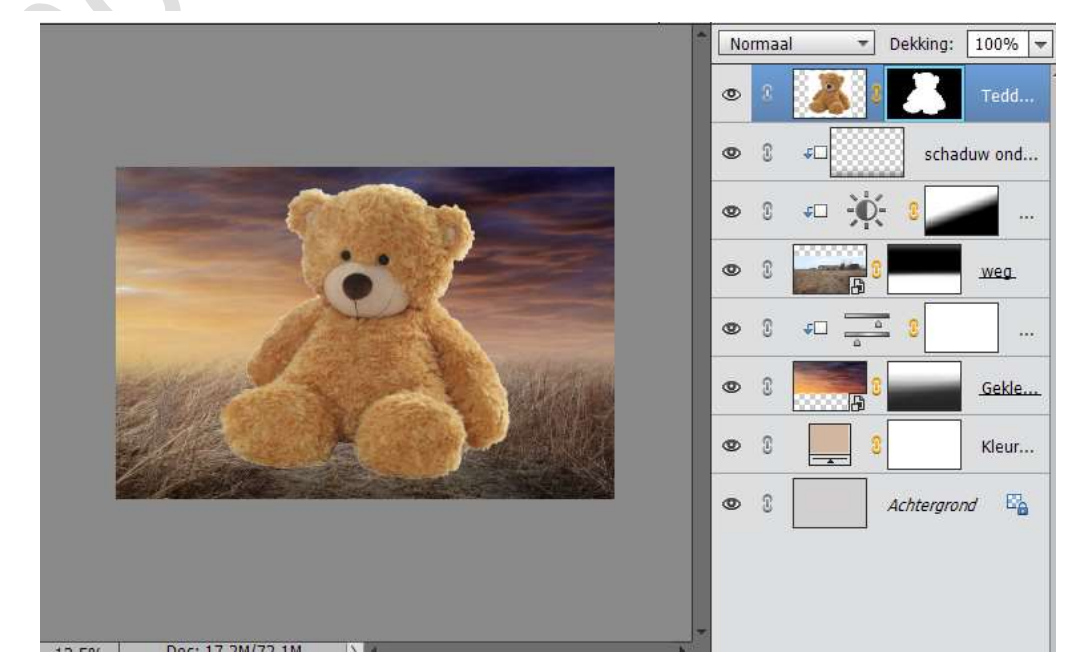

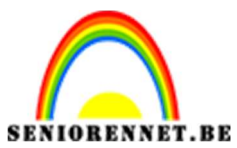

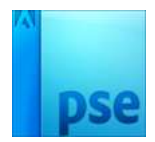

18. Ga naar Selecteren → Randen verfijnen → dan krijgt u volgende scherm en ga rond de teddybeer

|                            | Normaal Dekking: 100% -                                                        |
|----------------------------|--------------------------------------------------------------------------------|
|                            | Tedd.                                                                          |
|                            | Masker verfijnen 🗙                                                             |
|                            | Weergavemodus<br>Weergeven: Straal tonen (J)<br>Ueergeven: Origineel tonen (P) |
| Ö                          | Randdetectie       Image: Slimme straal       Straal: O       0,0       px     |
|                            | Rand aanpassen<br>Vloeiend: O                                                  |
|                            | Doezelaar: O 0,0 px .                                                          |
|                            | Contrast: O %                                                                  |
|                            | Rand verschuiven: 0 %                                                          |
|                            | Uitvoer                                                                        |
|                            | C Kleuren                                                                      |
| 12.5% Doc: 17,2M/75,2M > * | Mate:%                                                                         |
|                            | Uitvoer naar: Laagmasker 👻                                                     |
| Grootte: 49 👻              | Ins <u>t</u> ellingen onthouden OK Annuleren                                   |
| 1                          |                                                                                |

19. Ben je rond ☑ Kleuren zuiveren – Mate: 47 → OK

|   |                            | Normaal - Dekking: 100                                                                   | % -      |
|---|----------------------------|------------------------------------------------------------------------------------------|----------|
|   | 1                          | Masker verfijnen 🗙                                                                       |          |
|   |                            | Weergavemodus<br>Weergeven: Straal tonen (J)<br>Origineel tonen (P)                      | ld<br>nd |
|   |                            | Randdetectie                                                                             | <br>g    |
| < |                            | Rand aanpassen<br>Vloeiend: 0 0<br>Doezelaar: 0 0,0 px 6el                               | <br>Kla  |
|   |                            | Contrast: O 0 %                                                                          | ur       |
|   |                            | Uitvoer nd<br>Kleuren zuiveren<br>Mate: 5%<br>Uitvoer naar: Nieuwe laag met laagmasker • | Ea       |
|   | 12.5% Doc: 17,2M/81,4M > 4 | Ins <u>t</u> ellingen onthouden                                                          |          |
|   |                            |                                                                                          |          |

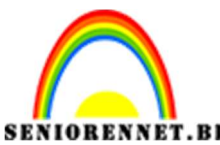

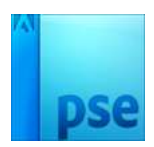

**IORENNET.BE** PSE- Wandelen naar de grote teddybeer 20. Verwijder de onderste laag van de Teddybeer

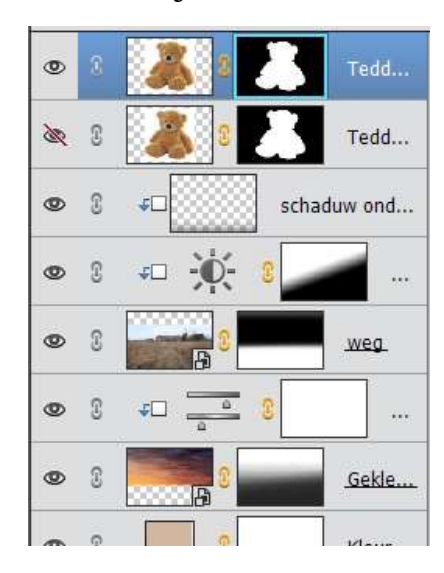

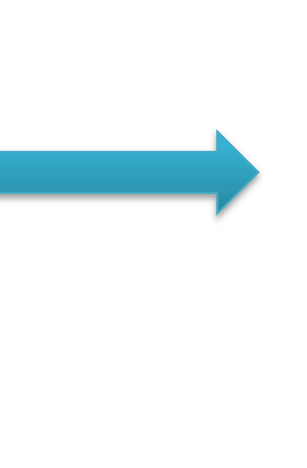

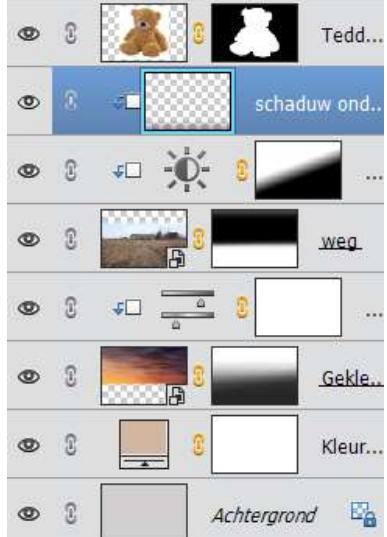

21. Ga naar laagmasker van de Teddybeer → klik links en klik op laagmasker toepassen

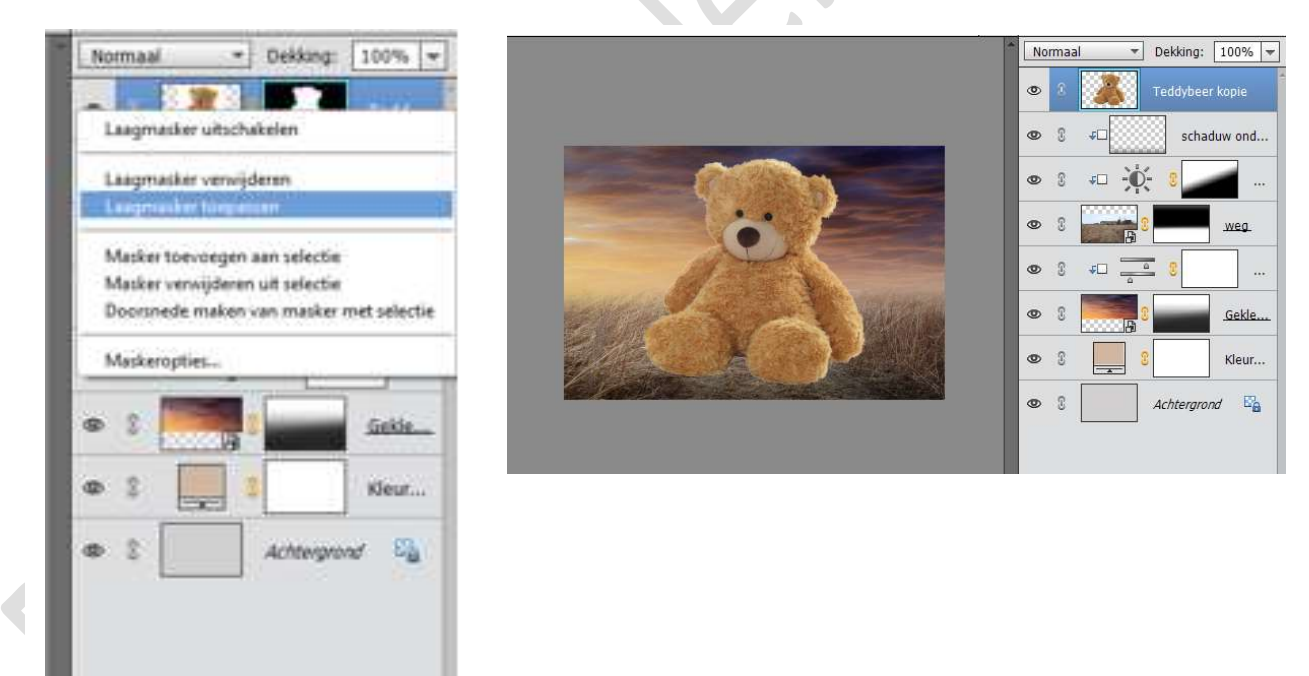

22. We gaan onze beer draaien. Ga naar Afbeelding → Roteren → Laag Horizontaal draaien.

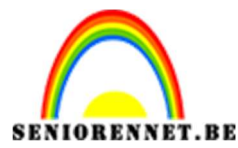

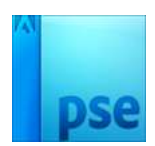

Onze beer gaan we ook wat verkleinen, plaatsen en lichtjes aan de rechterkant onderaan wat naar links draaien.

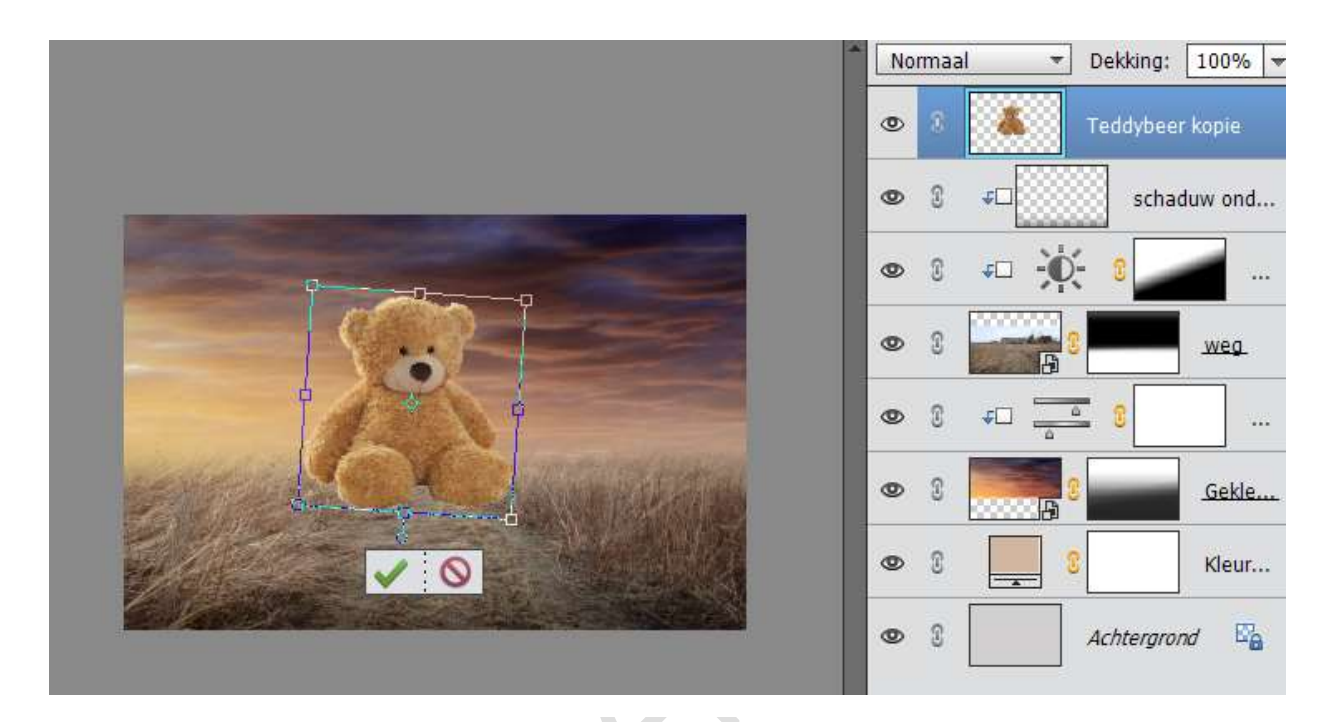

23. We gaan een laagmasker aan de laag van de Teddybeer hangen. Neem een zacht zwart penseel – Dekking op 50% en we gaan de aarde laten overvloeien op de beer.

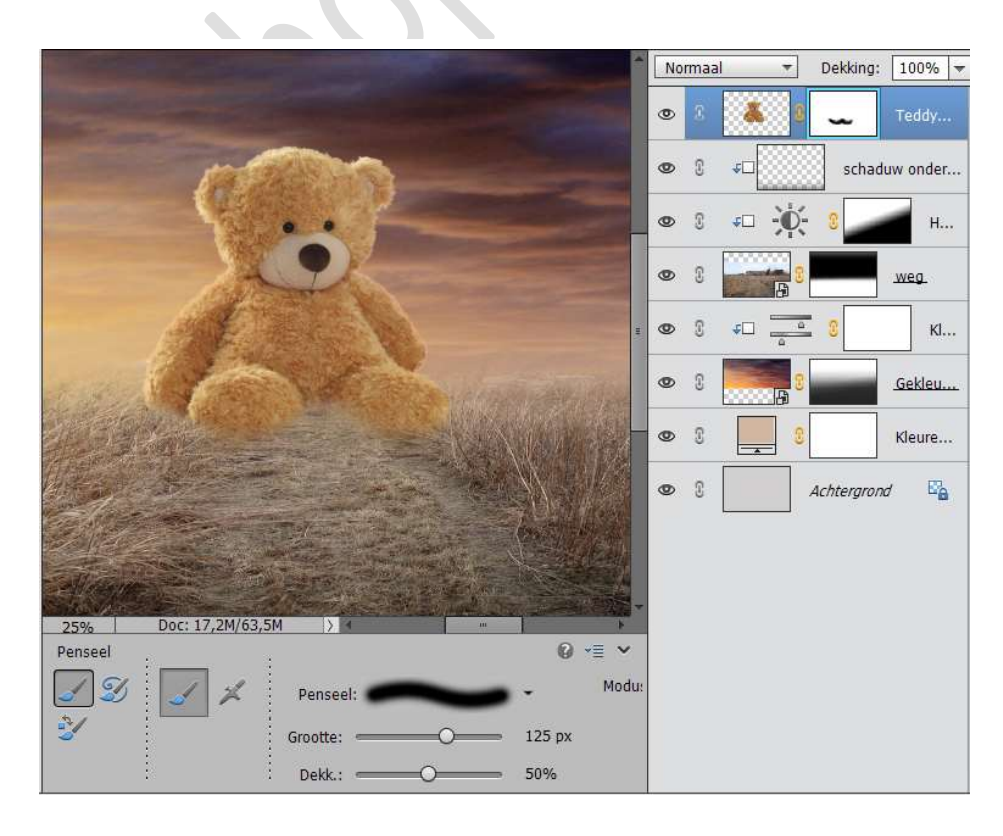

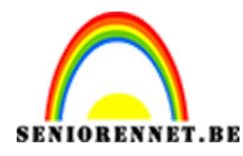

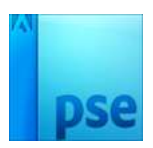

24. Ga naar Laag → Nieuwe aanpassingslaag → Helderheid/contrast of halve maantje Helderheid/Contrast: Helderheid: -70 / Contrast:0. Geef deze Aanpassingslaag een Uitknipmasker op de beer.

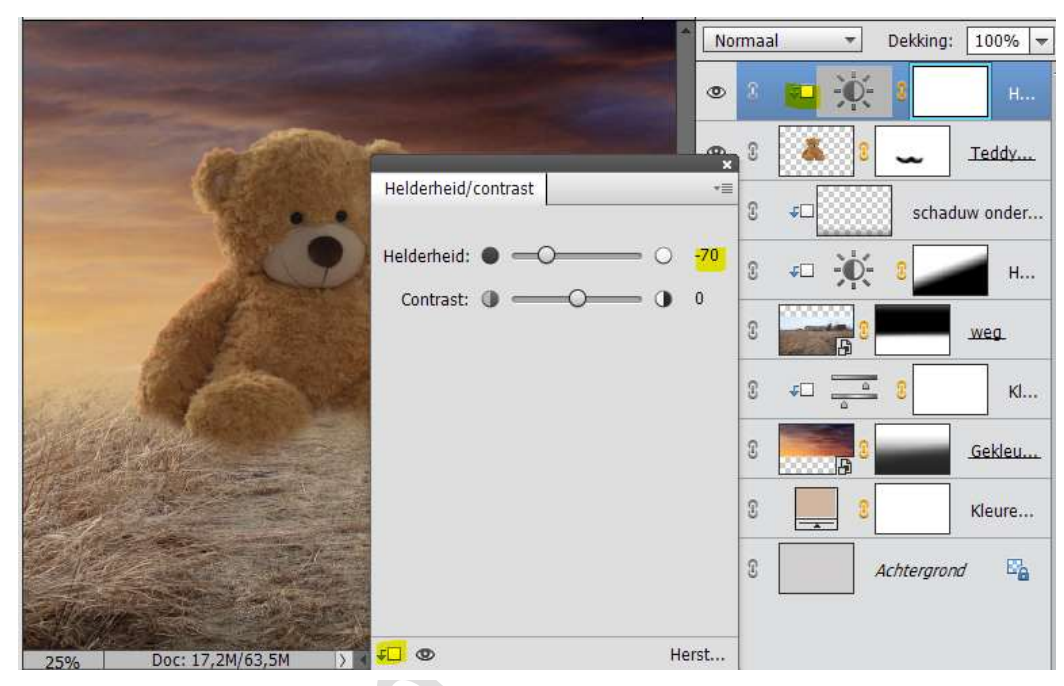

25. Activeer het laagmasker van de aanpassingslaag en vul deze met zwart.

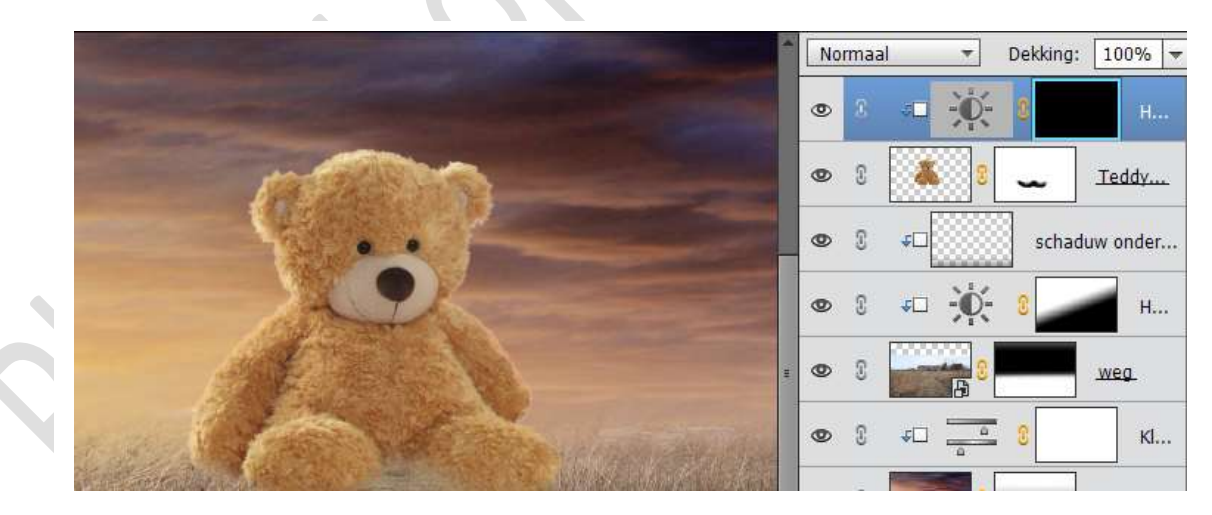

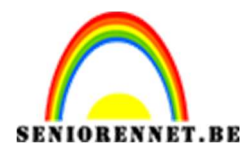

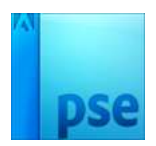

26. Neem een zacht wit penseel, zet de dekking op 19% en schilder langs de rechterkant van beer.

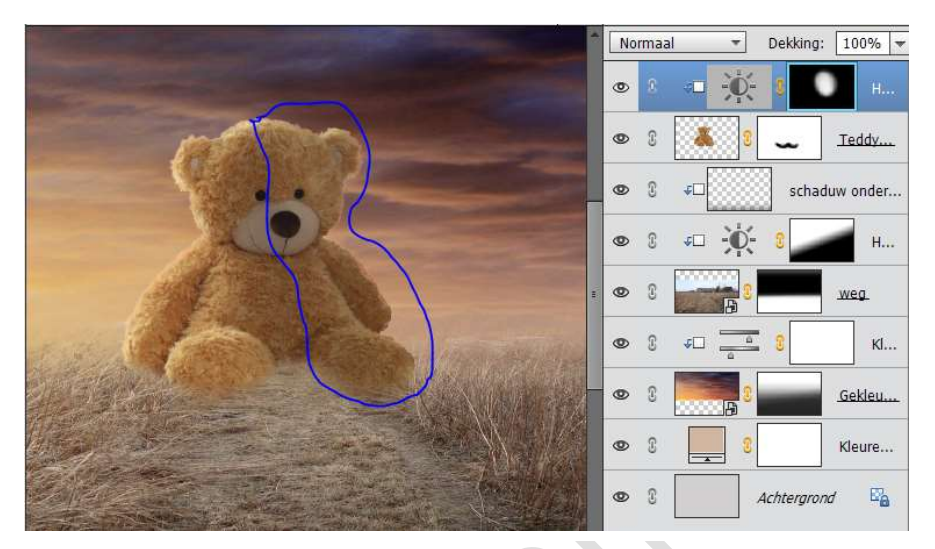

27. Ga naar Laag → Nieuwe aanpassingslaag → Niveaus of kies halve maantje → Niveaus → zet rechtse pijltje op 227 en geef deze laag een Uitknipmasker

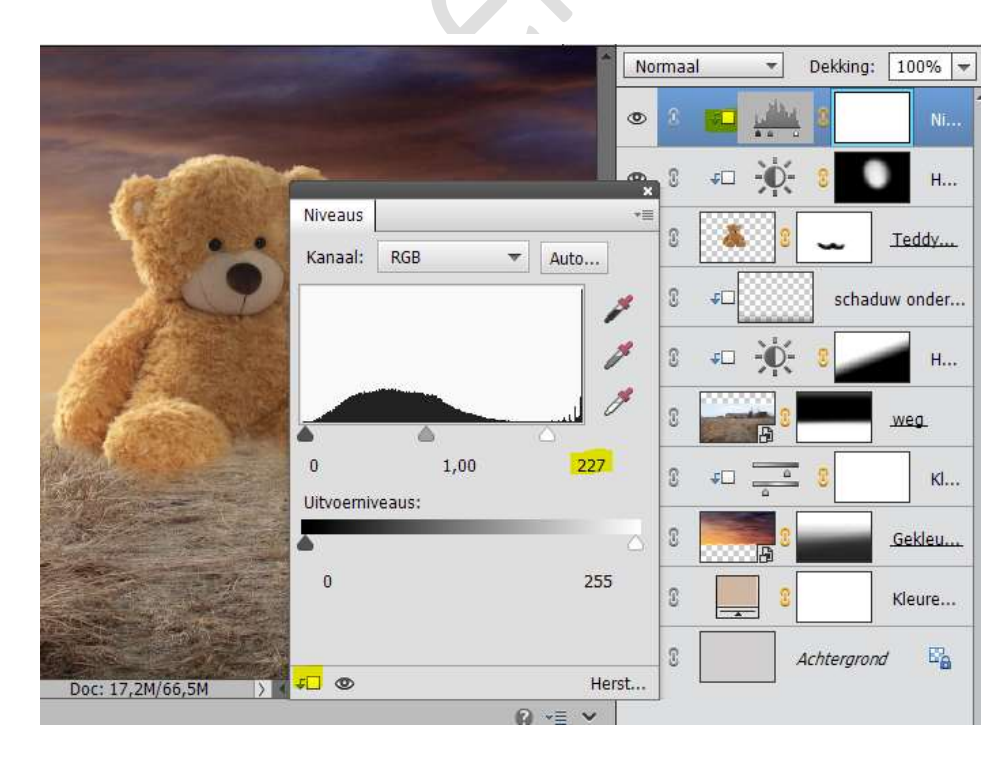

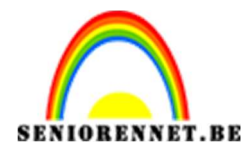

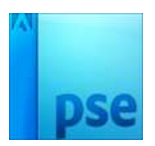

- 28. Vul het laagmasker van de Aanpassingslaag Niveaus met zwart.
- 29. Neem een zacht wit penseel Dekking op 100% en ga met penseel aan de linkerrand van de beer.

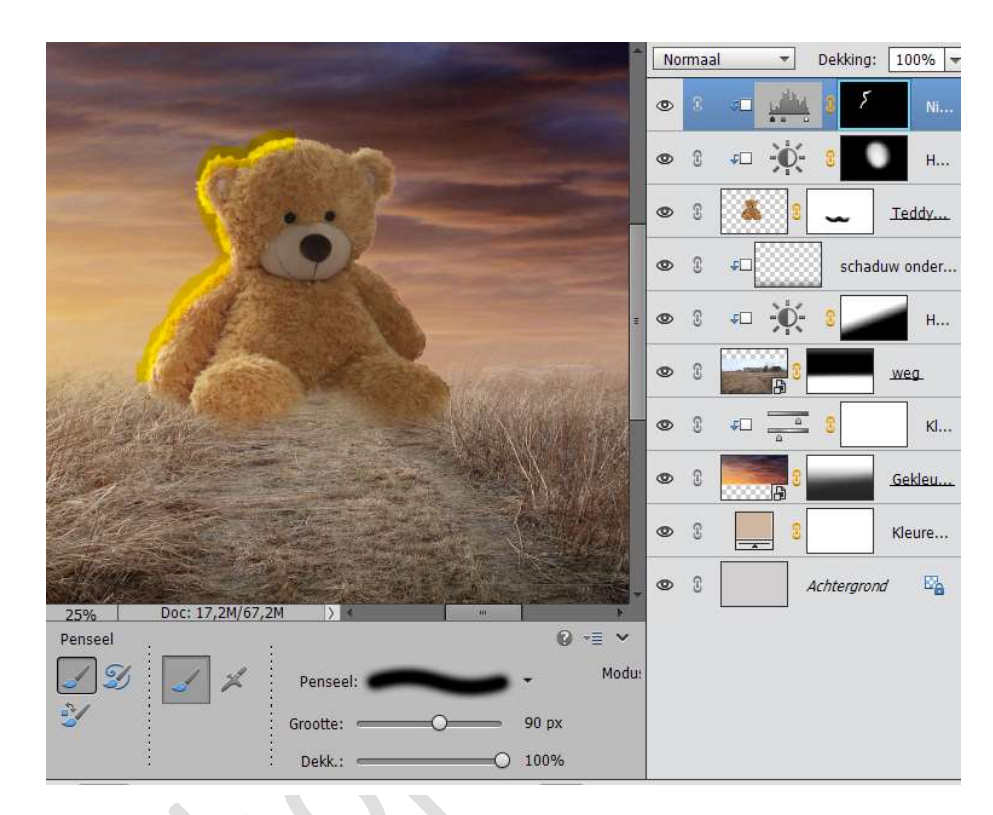

30. Verlaag de dekking van wit zacht penseel naar 36% en ga met penseel over de aangeduide lagen zie hieronder.

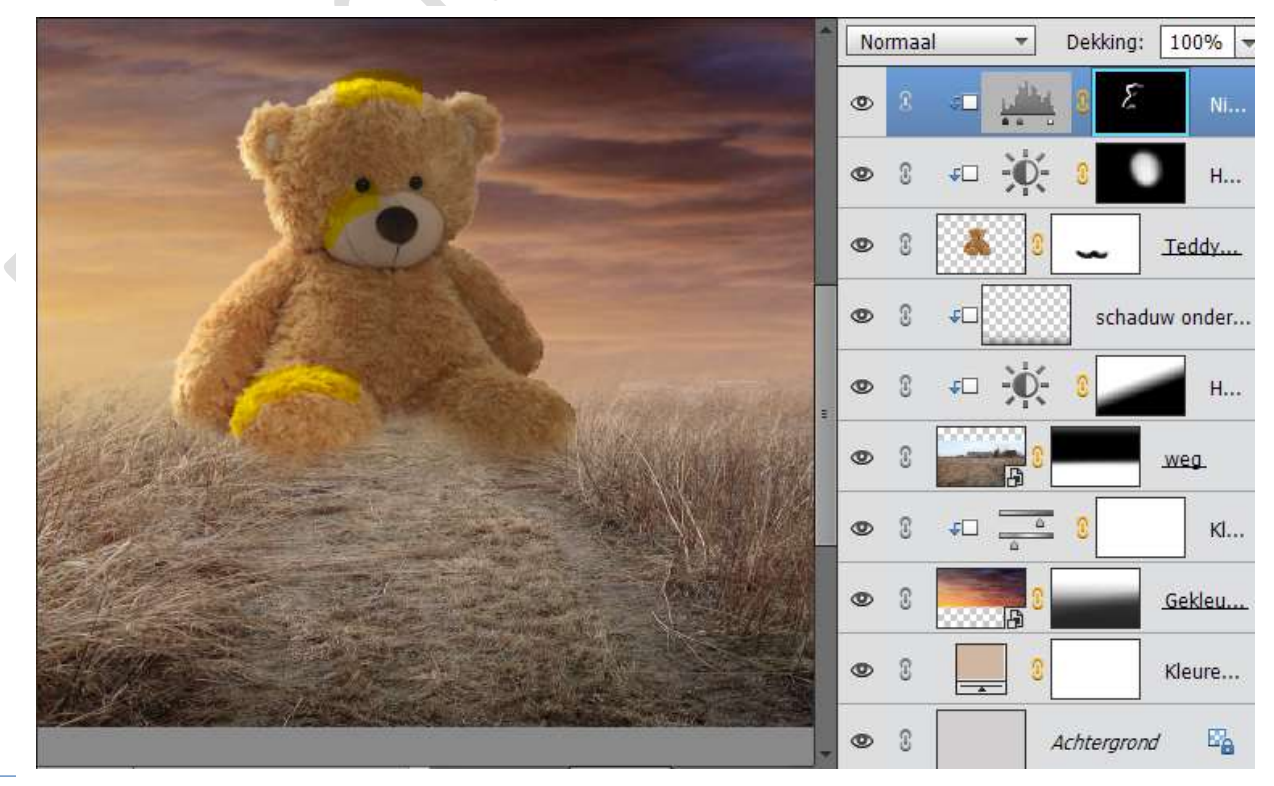

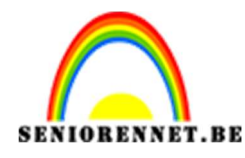

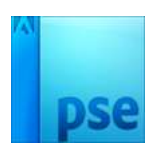

31. Plaats een nieuwe laag en noem deze zacht penseel Geef deze laag een uitknipmasker Neem een zacht penseel – Dekking: 8% - Kleur: # dbb47e Wrijf onderaan op de beer. Eventueel een veranderen van kleur, zodat de beer onderaan wat meer overgaat naar de grond. Zet dan de Laagmodus op Lichter

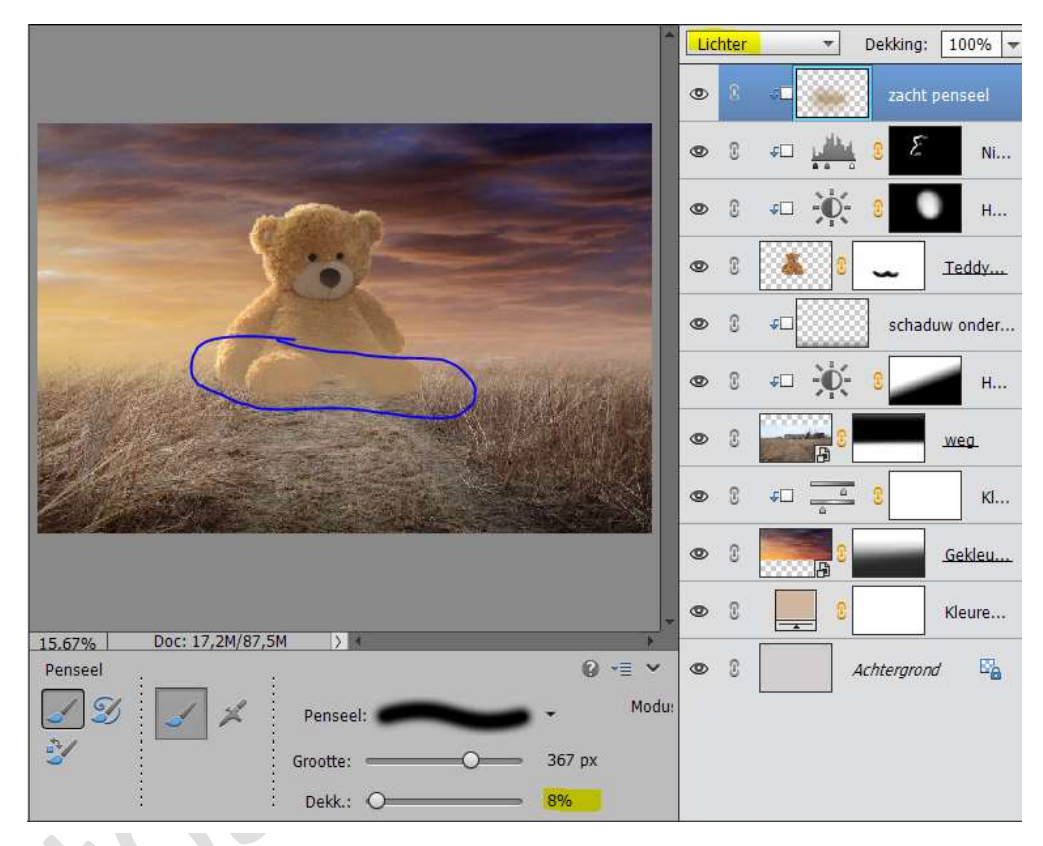

32. Open de afbeelding Meisje met teddybeer.
Selecteer zorgvuldig het meisje met de teddybeer uit.
Ik heb gebruik gemaakt van de Veelhoeklasso
Heb je de selectie hang er een laagmasker aan.

|                                                                                | Normaal 🔻 | Dekking: 100% 🔻 |
|--------------------------------------------------------------------------------|-----------|-----------------|
|                                                                                |           | Laag 0          |
| 52.22%   Doc: 1,66M/1,88M   >                                                  |           |                 |
| Image: Specific state     Poezelaar: O     0 px       Nieuw     Randen verfijn |           |                 |

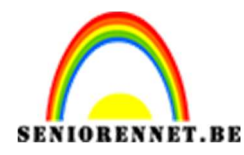

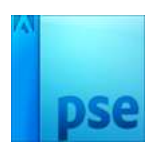

 33. Ga op laagmasker staan, klik erop met je rechtermuisknop → Laagmasker toepassen. Naam wijzigen naar Model

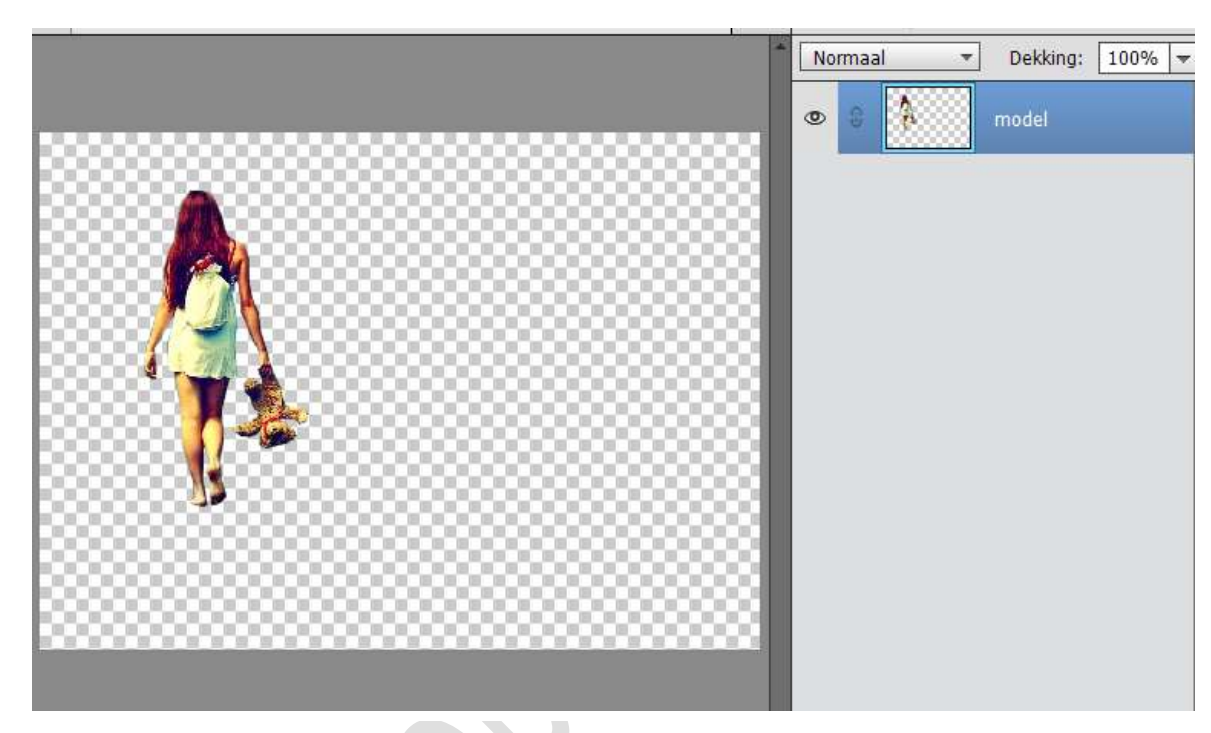

- 34. Breng deze laag naar het werkdocument.
- 35. Breng de dame op de positie van de weg en vergroot de afbeelding B & H: 133%

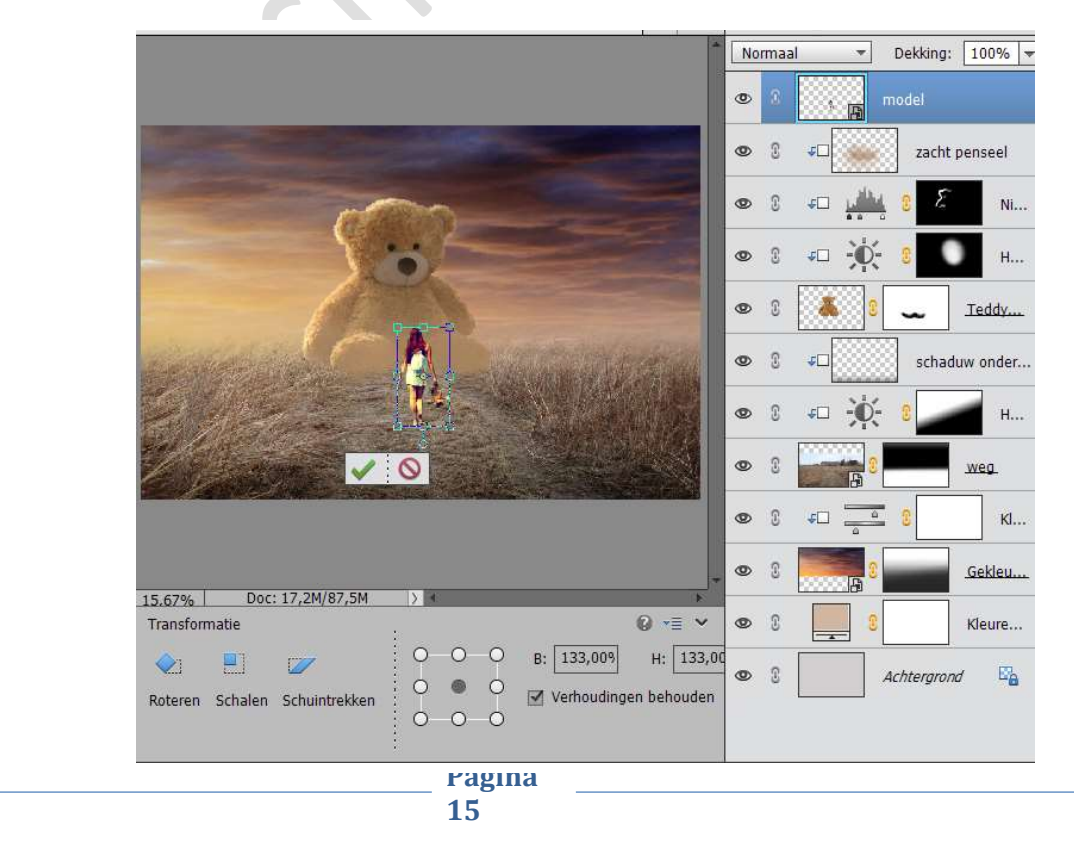

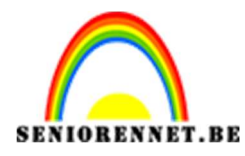

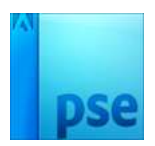

36. Neem Aanpassingslaag → Fotofilter → Sepia → Dichtheid:94% en geef deze een Uitknipmasker op de laag van Model.

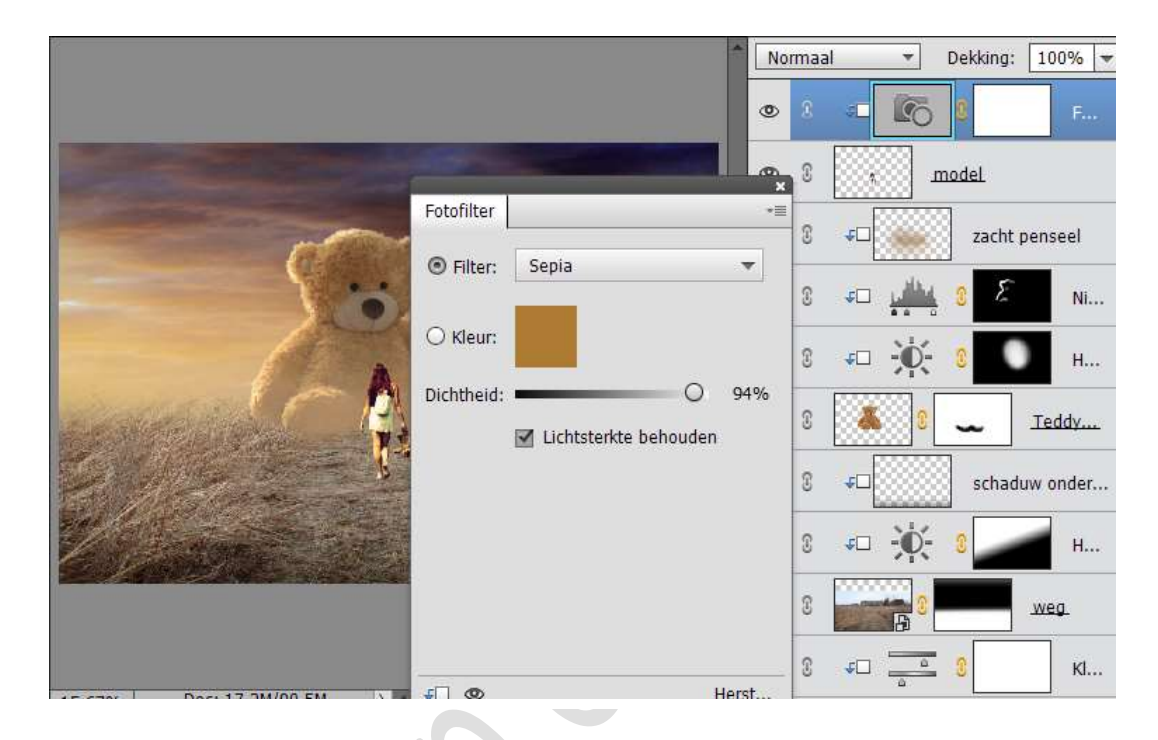

37. Nieuwe Opvullaag → Volle kleur: #c2a98a
 Geef deze een Uitknipmasker op de laag Model
 Verlaag de dekking van deze laag naar 18%

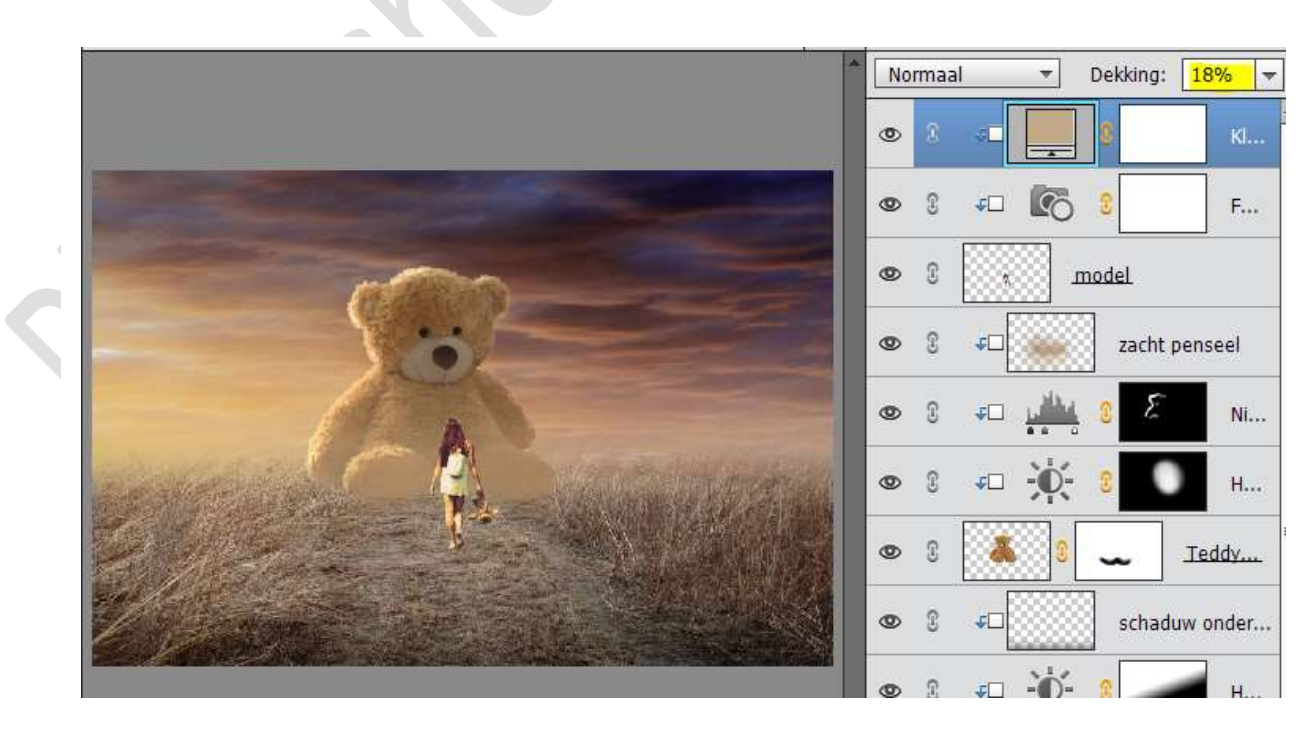

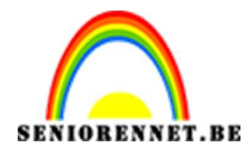

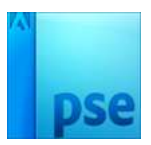

38. Plaats een Nieuwe laag bovenaan een geef deze een Uitknipmasker. We noemen deze laag Schaduw

Zet de laagmodus van deze laag op Bedekken.

Schilder met een Zacht penseel – kleur: # - Dekking: 100% aan de linkerkant van de dame. Zie hieronder.

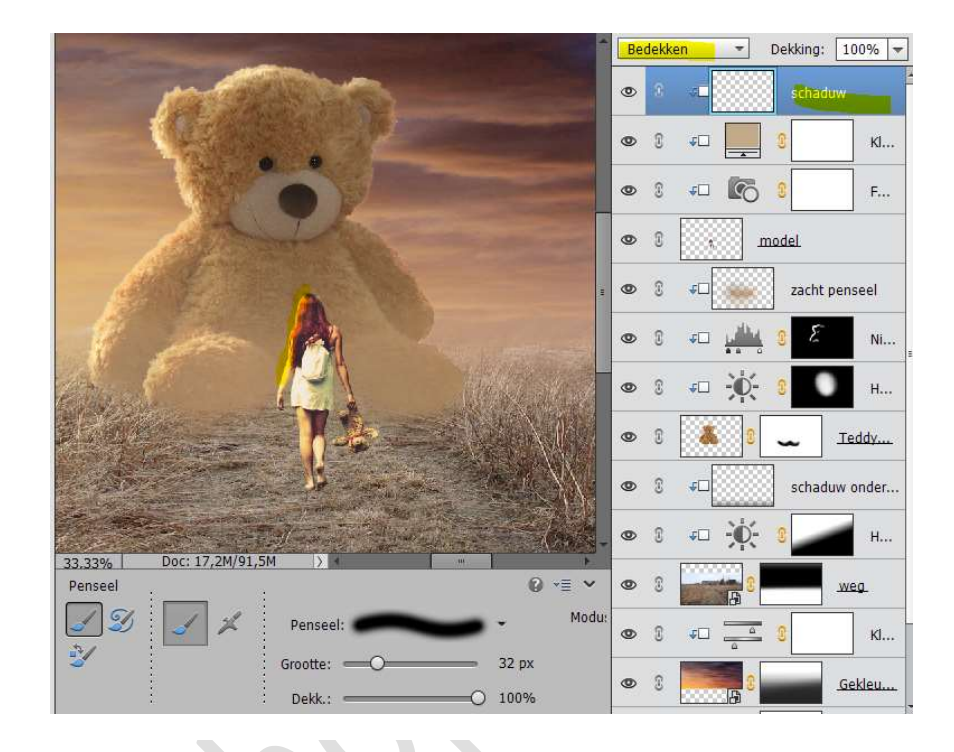

Verlaag de dekking naar 28% en schilder over de linkerkant van de dame: Zie hieronder.

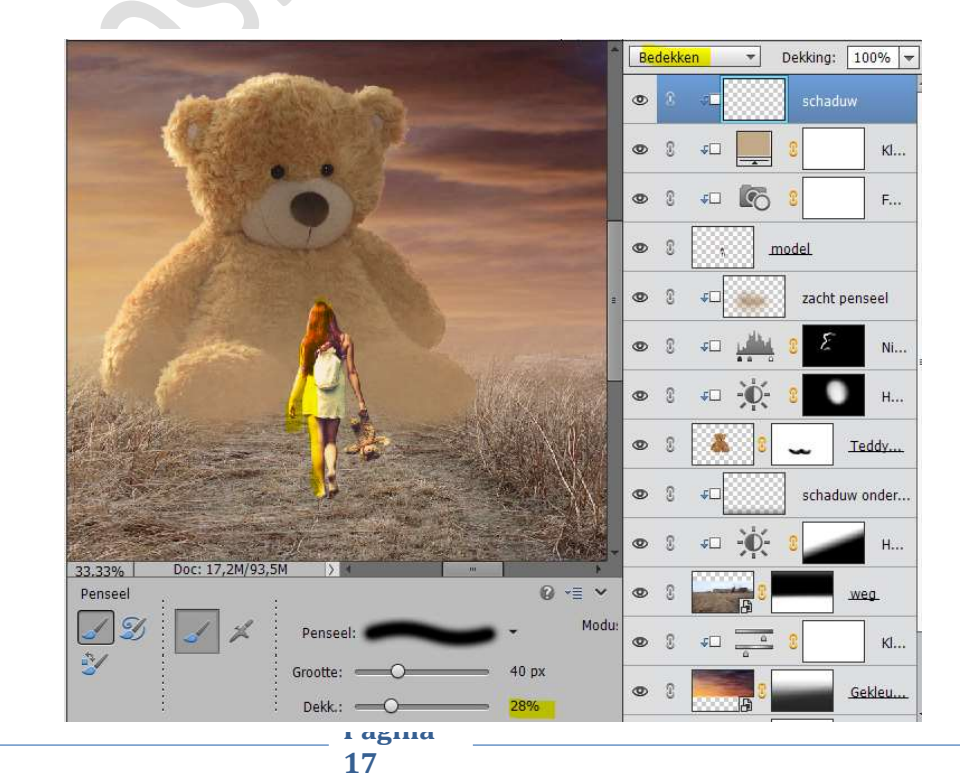

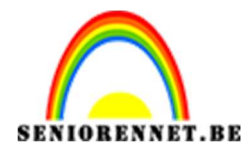

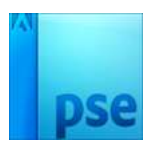

39. Ga naar Laag Schaduw onder en plaats er een nieuwe laag boven. Geef deze laag de naam Schaduw.
Zet de dekking van deze laag op Zwak Licht Neem een zacht zwart penseel en zet de dekking op 11% Schilder vanaf de voet van meisje naar de bermkant.

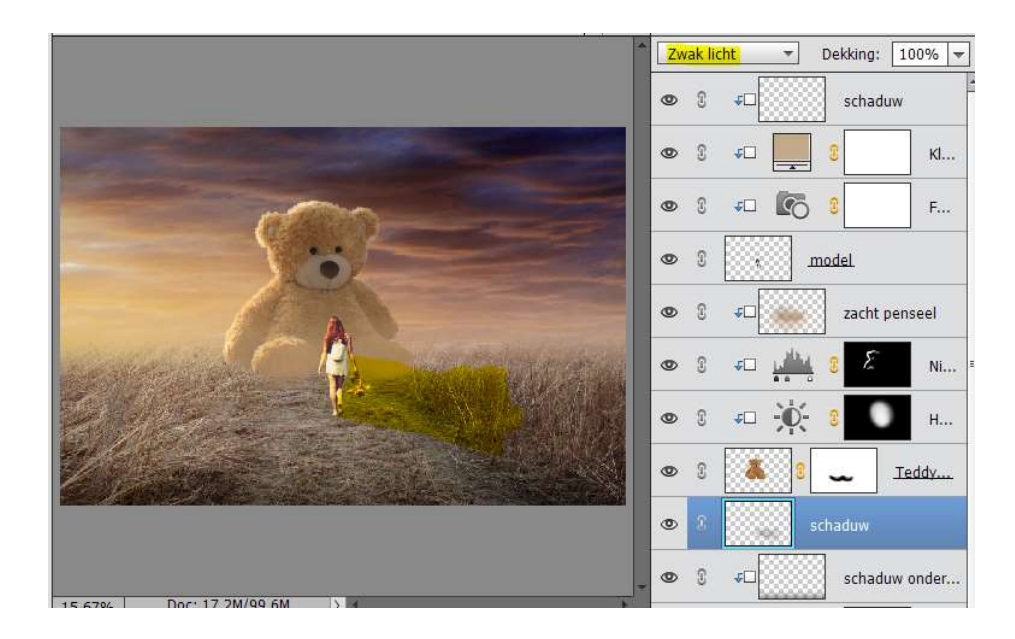

40. Activeer de bovenste laag.

Ga naar Laag  $\rightarrow$  Aanpassingslaag  $\rightarrow$  Helderheid/Contrast of halve maantje  $\rightarrow$  Helderheid/Contrast  $\rightarrow$  Helderheid: -24 / Contrast: 0

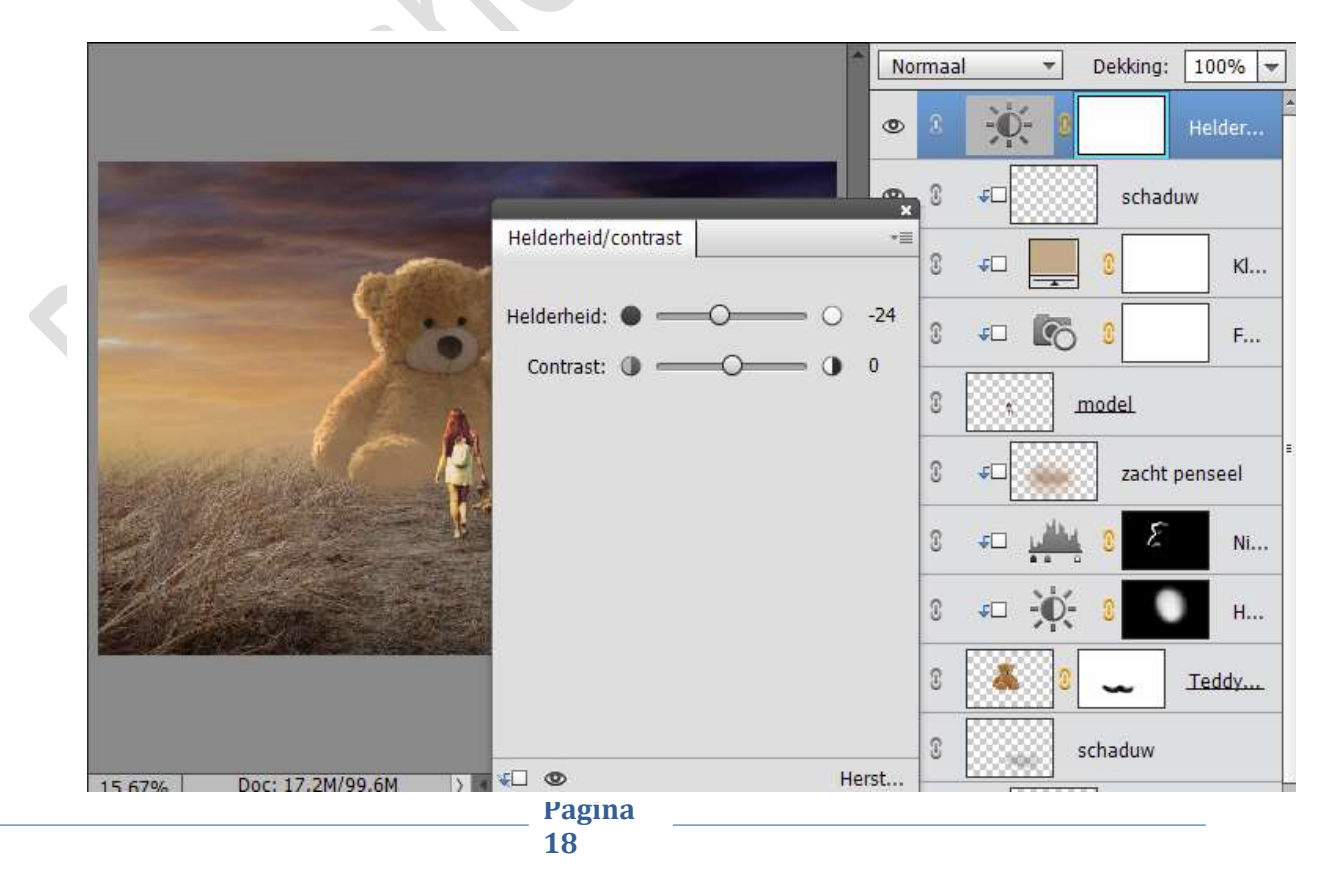

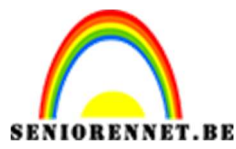

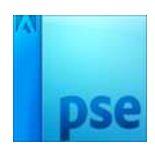

41. Neem een zacht zwart penseelZet de dekking op 39%Ga over de afbeelding zoals hieronder.

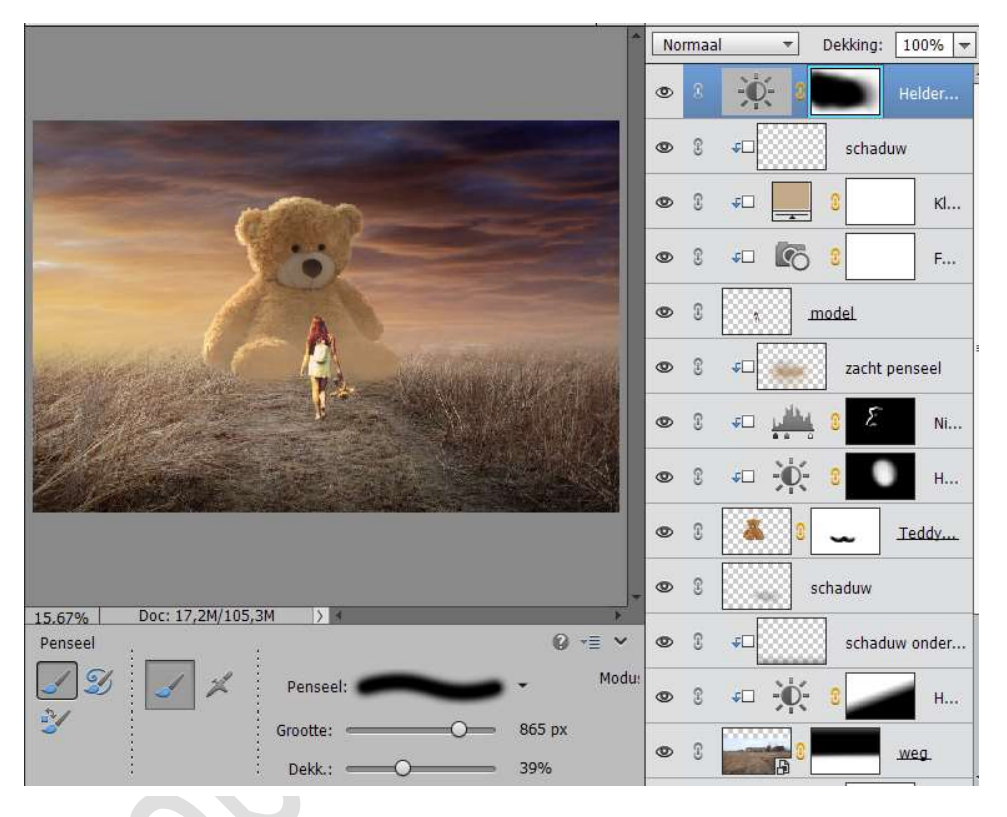

42. Afwerken van werkje. Vergeet jou naam niet Sla op als PSD: max. 800 px aan langste zijde Sla op als JPEG: max. 150 kb

Veel plezier ermee

NOTI